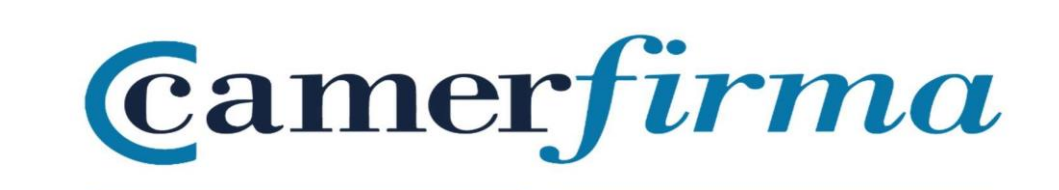

## MANUAL:

## **USE OF TWO CERTIFICATES WITH SAFARI 13.1.2**

Mac.OS 10.15.6 ENVIRONMENT

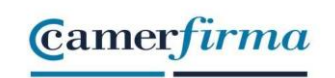

The purpose of this document is to allow a user to choose which certificate they wish to authenticate with when they have TWO certificates (and not more) on their Mac Safari browser.

If the user has only one certificate, he or she will have no problem using it in the native browser installed on MACs (operating system Mac OS 10.15.6 and prior).

The Safari browser performs poor certificate management when the user has more than one certificate installed. It does not present a list of the certificates available for authentication, as other browsers do.

On the other hand, Microsoft's Internet Explorer for Mac was discontinued in June 2003, making it obsolete and unsafe to use (the last version published was version 5).

Camerfirma recommends the use of the Mozilla Firefox browser. You can download it at this link <u>http://www.mozilla-europe.org/es</u>)

Nevertheless, by means of a simple operation, it is possible to select between two installed certificates, before authenticating yourself on a website (for example, to enter the Tax Office website). This little "trick" is only valid if you have two certificates. With three certificates installed, it will be impossible for us to select one of them. That is why we insist on recommending the Firefox browser.

The Safari browser uses the operating system's keystore. In order to select the certificate to be used for authentication on websites, we must access the "Keychain Access" item. To do this, we will open the Finder.

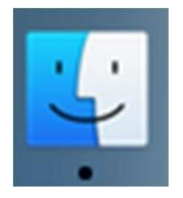

| AC CAMERFIRMA, S.A NIF: A 82743287 | Page 2 of 6 |
|------------------------------------|-------------|
| C/Ribera del Loira, 12             |             |
| 28006 - Madrid                     |             |

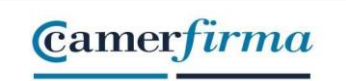

In the bar on the left, select "Applications".

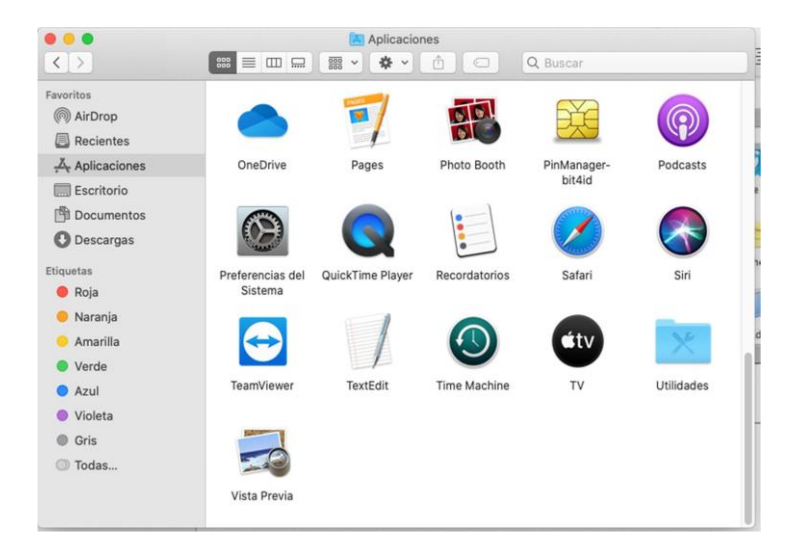

Afterwards, you open the "Utilities" folder. The "Keychain Access" item must appear in this folder

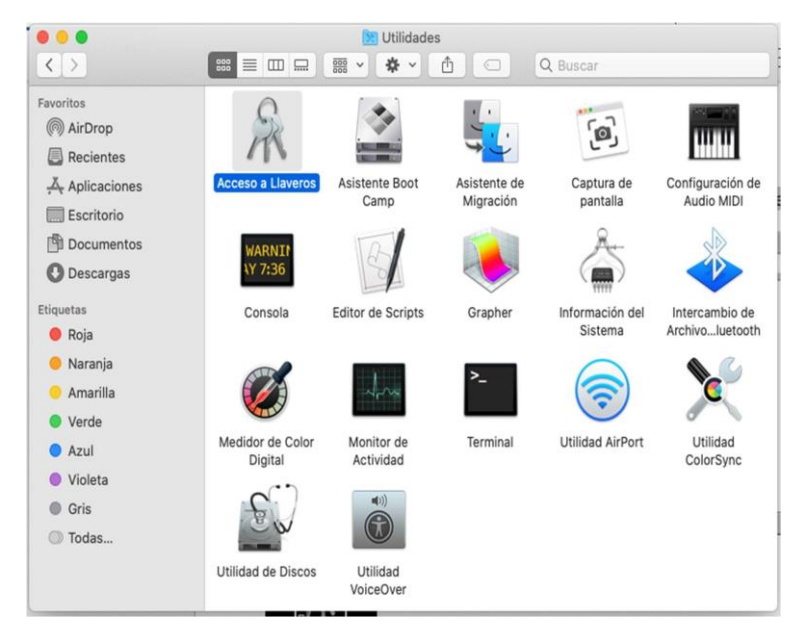

By double-clicking on the Keychain Access icon

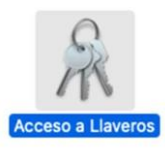

| AC CAMERFIRMA, S.A NIF: A 82743287 | Page 3 of 6 |
|------------------------------------|-------------|
| C/Ribera del Loira, 12             |             |
| 28006 - Madrid                     |             |

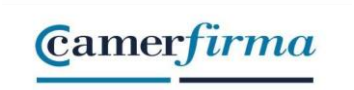

The following screen will be displayed:

| Llaveros Inicio de sesión Items locales Sistema Raíz del sistema | SOLO PRUEBAS]00000000 JUAN C/<br>Emitido por: AC CAMERFIRMA FOR NATURAL PI<br>Caduca: juaves, 3 de diciembre de 2020, 9:34:2<br>© El certificado "CHAMBERS OF COMMERCE RI | MARA<br>ERSONS - 2016<br>0 (hora estándar o<br>DOT - 2016" no es | de Europa central)<br>fiable |                |
|------------------------------------------------------------------|----------------------------------------------------------------------------------------------------|------------------------------------------------------------------|------------------------------|----------------|
|                                                                  | Nombre                                                                                                    | Clase                                                            | Caducidad                    | Llavero        |
|                                                                  | F SOLO PRUEBAS]00000000T JUAN CÁMARA                                                                                                    | certificado                                                      | 3 dic 2020 9:34:20           | Inicio de sesi |
|                                                                  | [SOLO PRUEBAS]000000a: 30-02-2050/Inscripción: 9)                                                                                                    | certificado                                                      | 16 dic 2020 18:41:32         | Inicio de sesi |
| Categoría<br>Todos los ítems<br>Contraseñas                      |                                                                                                    |                                                                  |                              |                |
| Mis certificados                                                 |                                                                                                    |                                                                  |                              |                |
| Claves<br>Certificados                                           |                                                                                                    |                                                                  |                              |                |
|                                                                  |                                                                                                    |                                                                  |                              |                |
|                                                                  |                                                                                                    |                                                                  |                              |                |

On the left side we will select the option "My certificates"

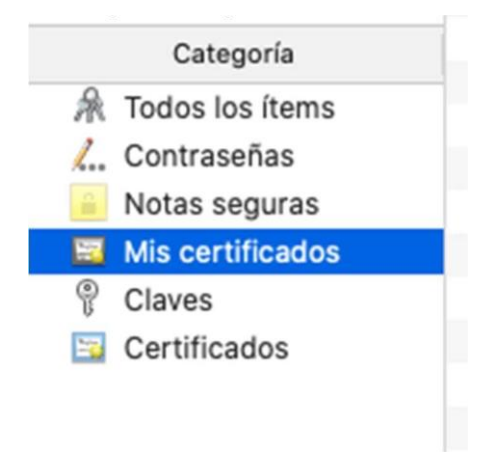

| AC CAMERFIRMA, S.A NIF: A 82743287 | Page 4 of 6 |
|------------------------------------|-------------|
| C/Ribera del Loira, 12             |             |
| 28006 - Madrid                     |             |

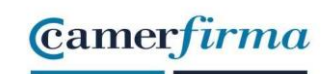

Subsequently, the installed user certificates will appear on the right side. If only one is installed, there will be no problem, as Safari will choose this one automatically. If there is more than one, Safari will automatically pick the first one in the list.

By double-clicking on each certificate, detailed information about that particular certificate will be displayed.

| •             |                        | [SOLO PRUEBAS]0000000T JUAN CÁMARA                                           |  |
|---------------|------------------------|------------------------------------------------------------------------------|--|
| [5            | OLO PRUEBAS]0          | 0000000T JUAN CÁMARA                                                         |  |
| erigteente Er | nitido por: AC CAMER   | FIRMA FOR NATURAL PERSONS - 2016                                             |  |
| Ci            | aduca: jueves, 3 de di | ciembre de 2020, 9:34:20 (hora estándar de Europa central)                   |  |
| 0             | El certificado "CHAM   | BERS OF COMMERCE ROOT - 2016" no es flable                                   |  |
| Confiar       |                        |                                                                              |  |
| Detalles      |                        |                                                                              |  |
|               | Nombre del sujeto      |                                                                              |  |
|               | Nombre común           | [SOLO PRUEBAS]0000000T JUAN CÁMARA                                           |  |
|               | Nombre de pila         | NAUL                                                                         |  |
|               | Apellidos              | CÁMARA ESPAÑOL                                                               |  |
|               | Número de serie        | IDCES-0000000T                                                               |  |
|               | País o región          | ES                                                                           |  |
|               | Nombre del emisor      |                                                                              |  |
|               | País o región          | ES                                                                           |  |
|               | Localidad              | MADRID                                                                       |  |
|               | Estado/Provincia       | MADRID                                                                       |  |
|               | Unidad organizativa    | see current address at https://www.camerfirma.com/address                    |  |
|               | Unidad organizativa    | AC CAMERFIRMA FOR NATURAL PERSONS - 2016                                     |  |
|               | Número de serie        | A82743287                                                                    |  |
|               | Otro nombre            | VATES-A82743287                                                              |  |
|               | Empresa                | AC CAMERFIRMA S.A.                                                           |  |
|               | Nombre común           | AC CAMERFIRMA FOR NATURAL PERSONS - 2016                                     |  |
|               | Número de serie        | 2A 05 74 C5 E7 6D 1D CD 46                                                   |  |
|               | Versión                | 3                                                                            |  |
|               | Algoritmo de firma     | SHA-256 con encriptación RSA ( 1.2.840.113549.1.1.11 )                       |  |
|               | Parámetros             | Ninguno                                                                      |  |
|               | No válido antes de     | miércoles, 4 de diciembre de 2019, 9:34:20 (hora estándar de Europa central) |  |
| N             | o válido después de    | jueves, 3 de diciembre de 2020, 9:34:20 (hora estándar de Europa central)    |  |
| Información   | n de la clave pública  |                                                                              |  |
|               | Algoritmo              | Encriptación RSA ( 1.2.840.113549.1.1.1 )                                    |  |
|               | Parámetros             | Ninguno                                                                      |  |
|               | Clave pública          | 256 bytes: A3 71 DA 14 EC 88 E1 2C                                           |  |
|               | Exponente              | 65537                                                                        |  |
|               | Tamaño de la clave     | 2048 bits                                                                    |  |
|               | Uso de la clave        | Encriptar, Verificar, Ajustar, Derivar                                       |  |
|               |                        |                                                                              |  |

When there are two certificates in the system, the only way to change the order of the list is to click on the upward arrow to sort the list in reverse order

| Nombre                   | ~ 1                             |
|--------------------------|---------------------------------|
| ▶ 📷 [SOLO PRUEBAS]000000 | OT JUAN CÁMARA 🛛 🗸              |
| ▶ 🔄 [SOLO PRUEBAS]000000 | a: 30-02-2050/Inscripción: 9) ( |

By clicking on it, you can check that the certificate selected first has changed.

| Nomb | re ~                                              | I |
|------|---------------------------------------------------|---|
| •    | [SOLO PRUEBAS]000000a: 30-02-2050/Inscripción: 9) |   |
| > 📷  | [SOLO PRUEBAS]00000000T JUAN CÁMARA               |   |

| AC CAMERFIRMA, S.A NIF: A 82743287 | Page 5 of 6 |
|------------------------------------|-------------|
| C/Ribera del Loira, 12             |             |
| 28006 - Madrid                     |             |

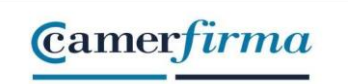

We have indeed changed the order of the list

| • • • •                                                               |                                                                                                    |                                                                          | Q Buscar                                                                     |                |
|-----------------------------------------------------------------------|----------------------------------------------------------------------------------------------------|--------------------------------------------------------------------------|------------------------------------------------------------------------------|----------------|
| Llaveros   Inicio de sesión  (Items locales  Sistema Raíz del sistema | COLO PRUEBAS 300000000 JUAN C/<br>M-99999/Tomo: 99999/Sección: 99/L<br>Inscripción: 9)<br>Emida por: AC CAMERFIRMA FOR NATURAL PI<br>Caduca: miércoles, 16 de diciembre de 2020, 18 | ÁMARA (R: R05<br>ibro: 9999/Foli<br>ERSONS - 2016<br>3:41:32 (hora estár | 99999J) (Reg: MADRID/H<br>o: 999/Fecha: 30-02-205<br>adar de Europa central) | loja:<br>50/   |
|                                                                       | Nombre ~                                                                                                    | Clase                                                                    | Caducidad                                                                    | Llavero        |
|                                                                       | ▶ 5 [SOLO PRUEBAS]000000a: 30-02-2050/Inscripción: 9)                                                                                                    | certificado                                                              | 16 dic 2020 18:41:32                                                         | Inicio de sesi |
|                                                                       | ▶ 5 [SOLO PRUEBAS]00000000T JUAN CÁMARA                                                                                                    | certificado                                                              | 3 dic 2020 9:34:20                                                           | Inicio de sesi |
| Categoria<br>Todos los items<br>Contraseñas                           |                                                                                                    |                                                                          |                                                                              |                |
| Notas seguras                                                         |                                                                                                    |                                                                          |                                                                              |                |
| Mis certificados                                                      |                                                                                                    |                                                                          |                                                                              |                |
| Claves<br>Certificados                                                |                                                                                                    |                                                                          |                                                                              |                |
|                                                                       |                                                                                                    |                                                                          |                                                                              |                |

This way, the next time a site requests a certificate from the browser, it will be the one Safari automatically chooses. If other certificates are added later, those that do not appear at the ends of the list cannot be selected.

| AC CAMERFIRMA, S.A NIF: A 82743287 | Page 6 of 6 |
|------------------------------------|-------------|
| C/Ribera del Loira, 12             |             |
| 28006 - Madrid                     |             |
|                                    |             |